00:00 - [Instructor] Hello, and welcome

00:01 to the training video on How to Drop a Course.

00:04 From suffolk.edu's quick links menu,

00:08 select and log into Self-Service.

- 00:12 To drop a course, select the Academics tab
- 00:15 and then Register for Classes.

00:18 Below each course you have registered

00:20 there's a Drop button, click on the Drop Course button.

00:25 The course will be removed

00:26 from your plan schedule for the term.

00:29 Should you need any assistance,

00:30 you may contact the registrar's office

00:33 at uro@suffolk.edu or call 617-557-2010.